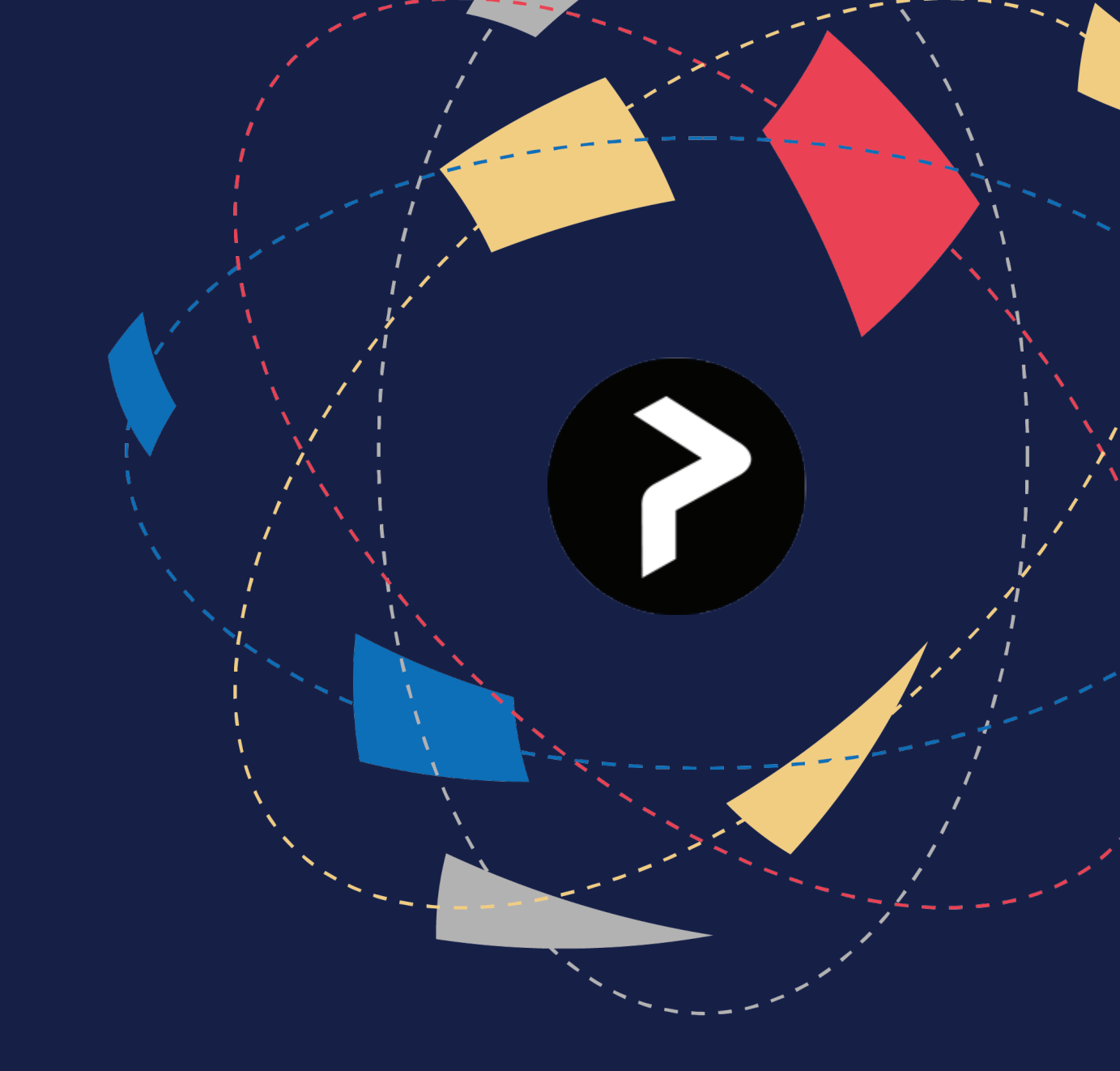

# **Using Printix**

## A guide to the desktop and mobile app.

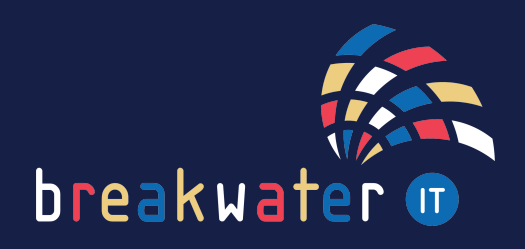

www.breakwaterit.co.uk

### **Printix**

Printix is cloud print management. It essentially makes the management of printers and printing simpler and more secure.

### Desktop App

Printix sits in your System Tray on your desktop. It can also be moved to your task bar for quicker access.

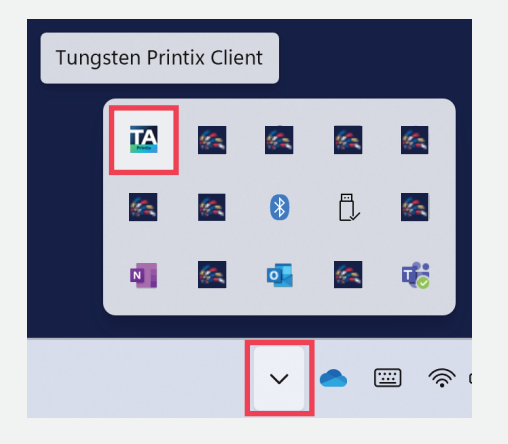

If you click on the Printix icon, you will see various options. The key ones are:

| Allow<br>printe<br>to yo | vs you to add View live print jobs.<br>ers in the network<br>ur Printix. | Will open Printix in your browser<br>- more on this later in the guide.* |
|--------------------------|--------------------------------------------------------------------------|--------------------------------------------------------------------------|
| Đ                        | Printers                                                                 |                                                                          |
|                          | See what's printing                                                      |                                                                          |
| 20                       | Release and print documents                                              |                                                                          |
| ۲                        | Preferred print method: Print                                            |                                                                          |
| 0                        | Preferred print method: Print Later                                      |                                                                          |
|                          | Ask me to select print method at every print                             |                                                                          |
| $\sim$                   | Show print notification                                                  |                                                                          |
| 0                        | Help                                                                     |                                                                          |
| ÷                        | Sign in as another user (Now: Sam Edwards (Microsoft)                    |                                                                          |
|                          |                                                                          |                                                                          |

### Printing

When printing, you follow the usual steps to select a printer. You will see an option for Printix Anywhere. Select this, and any other options required, and then Print.

| Print   |                           |  |  |  |  |
|---------|---------------------------|--|--|--|--|
|         | Copies: 1                 |  |  |  |  |
| Print   |                           |  |  |  |  |
| Printer | 0                         |  |  |  |  |
|         | Ready                     |  |  |  |  |
|         | Adobe PDF<br>Ready        |  |  |  |  |
| 8       | Printix Anywhere<br>Ready |  |  |  |  |

#### **Printing - On Desktop**

\*Back in the System Tray, click on the Printix icon, then Release and print documents.

This will open Printix in your browser. You can see the item I sent to print here:

|                                                                  | Print | 三          |
|------------------------------------------------------------------|-------|------------|
| Signed in with Microsoft as Sam Edwards                          |       |            |
|                                                                  | J C   |            |
| Printix<br>Anywhere • Ready                                      |       | Select all |
| <b>Microsoft Word - Printix Guide</b><br>1 page<br>6 minutes ago |       | :          |

#### Click on the document to select a printer and print.

| Printix<br>Anywhere Ready                                 | Select all |  |   |
|-----------------------------------------------------------|------------|--|---|
| Microsoft Word - Printix Guide<br>1 page<br>8 minutes ago |            |  | : |
| Printer<br>ASD • KONICA MINOLTA UPSTAIRS C364Series       | ∧ Print    |  |   |

Choose the printer you want to print to.

#### Printing - On Mobile

The Printix mobile app works the same as the desktop. Once you have sent your document to Printix, open the mobile app to see the document in the queue:

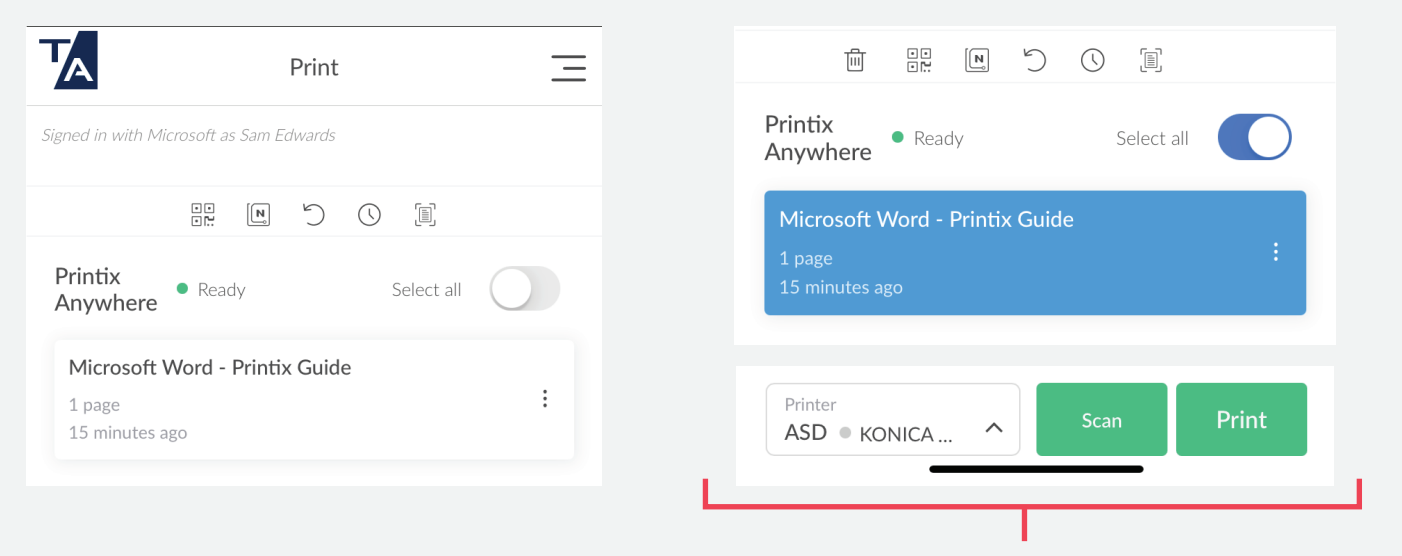

Tap the document to show the print options at the bottom of your screen. You can then select a printer and print the document.

The scan option on mobile allows you to scan a QR code or NFC tag on a printer to select that printer.

#### **Additional Features**

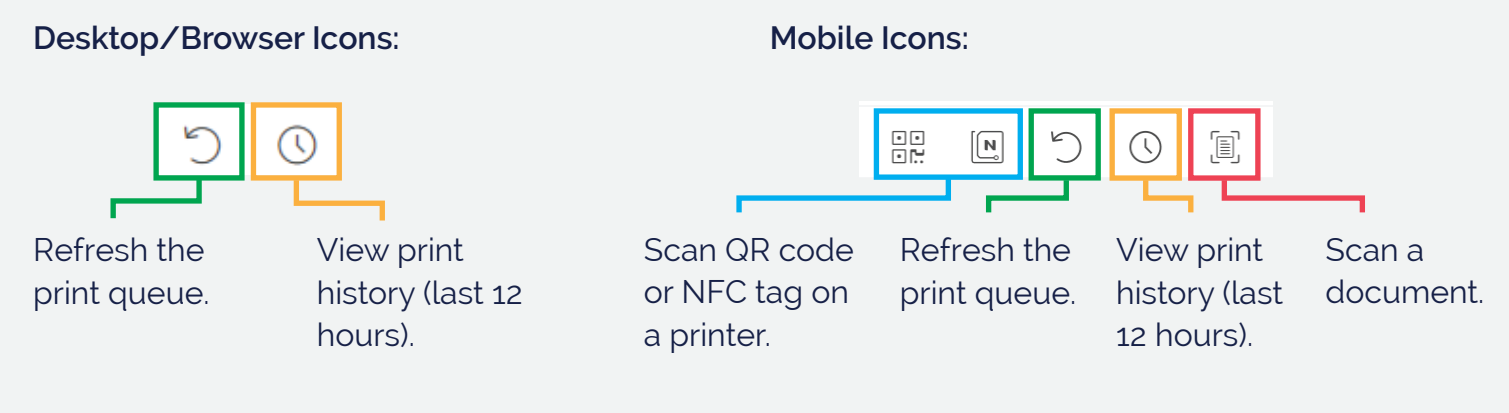

劶

When a document in the queue is selected, a delete icon will also appear to let you delete the document from the queue.

You can also delete an item from the queue by selecting the three dots at the end of a queued item, then selecting delete.

There is a menu on both the browser and mobile app. Here are some of the key options:

#### Takes you to the print queue. Print Print Printers Add printers in the network to your Printix. Printers Capture Recents Recents Use your mobile camera to take pictures () Recents and upload a document. History - Print 🕚 History - Print Recent documents in the print queue. History - Capture 🕚 History - Capture Print and capture history log. Cards and codes Cards and codes 🖬 Printer ID method Language AirPrint password Help -√- Diagnostics ← Sign out Language ℬ Help ← Sign out

Capture allows you to take pictures of documents and either email them to yourself, or upload them to a specific location, such as OneDrive or SharePoint.

If you need further support using Printix, please contact our team, or head to our knowledge hub for video guides, insights and more.

E: servicedesk@breakwaterit.co.uk T: 01603 709300 Or use the Breakwater Hub.

Desktop/Browser Menu:

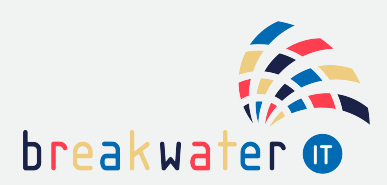

Mobile Menu:

\_